## **DEFINE MACHINE**

1. Vertical Function Key (Screen Right)

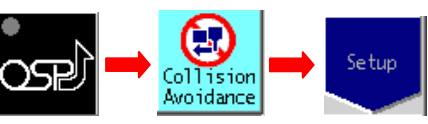

- 2. Function Key (Screen Bottom)
- 3. Define Machine Data Set.

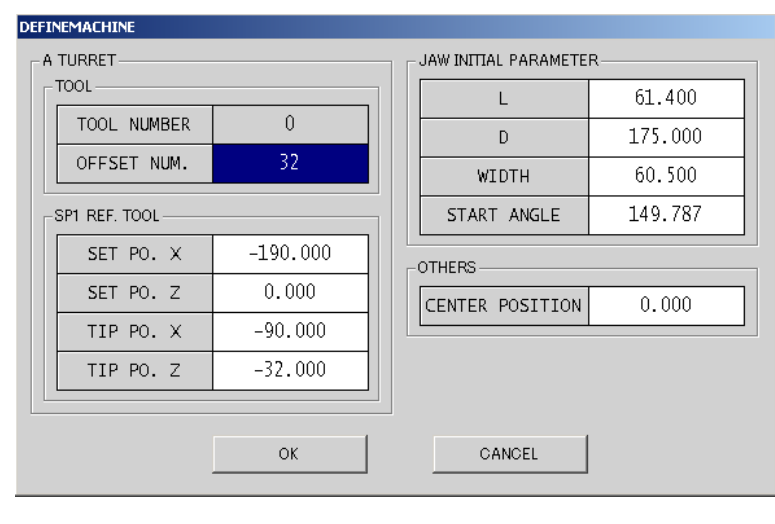

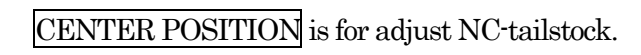

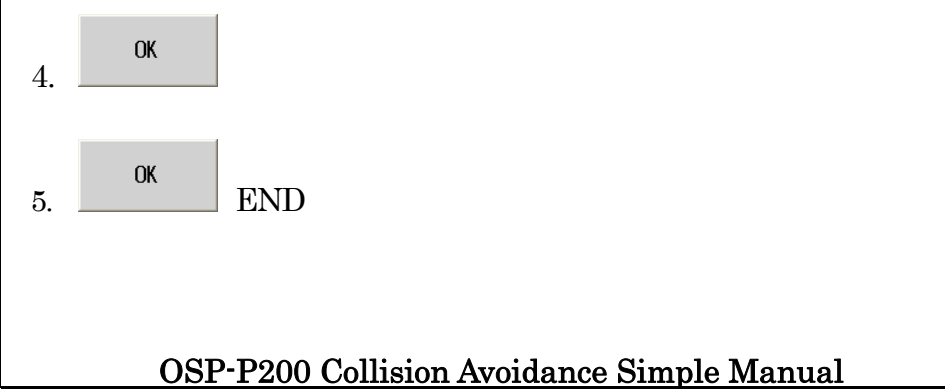

By S.Fukazaki http://hp.vector.co.jp/authors/VA034898/

# CHUCK

4.

5.

**P1** 

1. Vertical Function Key (Screen Right)

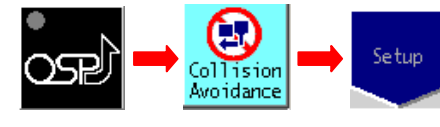

2. Function Key (Screen Bottom)

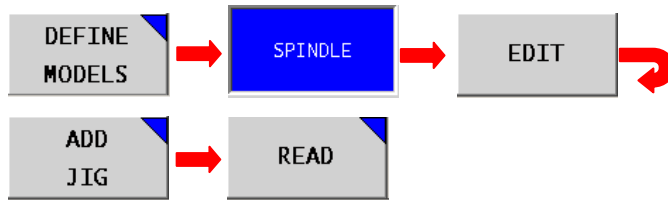

3. Select from [Jig]-[CHUCK] files.

| ファイル名                                                                                              | サイズ 保存日                                                                                                    |
|----------------------------------------------------------------------------------------------------|----------------------------------------------------------------------------------------------------|
| Jig<br>CENTER                                                                                      | 2008/01/24 09:47<br>2008/01/24 09:47                                                                                                    |
|                                                                                                    | 2008/01/24 09:47<br>222 VP 2007/06/26 17:27                                                                                                    |
| CHUCK B-208A6                                                                                      | 233 KB 2007/06/26 17:39                                                                                                    |
| CHUX B-21046<br>CHUX B-21246<br>CHUX B-21246<br>CHUX B-21248<br>CHUX H-023M<br>CHUX N-06405        | 233 KB 2007/06/26 17:39<br>233 KB 2007/06/26 17:39<br>233 KB 2007/06/26 17:39<br>233 KB 2007/06/29 09:04<br>459 KB 2007/06/29 09:04<br>233 KB 2007/06/29 17:40<br>手振動 |
| CHUCK N-08A06<br>CHUCK N-10A06<br>CHUCK N-10A08<br>CHUCK N-12A06<br>CHUCK N-12A08<br>CHUCK N-15A08 | 233 KB 2007/06/26 17:40<br>233 KB 2007/06/26 17:40<br>233 KB 2007/06/26 17:41<br>233 KB 2007/06/26 17:41<br>233 KB 2007/06/26 17:41<br>233 KB 2007/06/26 17:41        |
| CHUCK N-15A11<br>CHUCK N-18A08<br>CHUCK N-18A11<br>CHUCK N-21A08<br>CHUCK N-21A11                  | 233 KB 2007/06/26 17:41<br>233 KB 2007/06/26 17:41<br>233 KB 2007/06/26 17:42<br>233 KB 2007/06/26 17:42<br>233 KB 2007/06/26 17:42                                   |
| CHUCK N-21A15<br>CHUCK N-24A11                                                                     | 233 KB 2007/06/26 17:42<br>233 KB 2007/06/26 17:42                                                                                                    |
| OK 🗪 EXI                                                                                           | г                                                                                                    |
|                                                                                                    |                                                                                                    |
|                                                                                                    | E.                                                                                                    |

### OSP-P200 Collision Avoidance Simple Manual

By S.Fukazaki http://hp.vector.co.jp/authors/VA034898/

P2

#### JAW 1. Vertical Function Key (Screen Right) Setup Collision Avoidance Function Key (Screen Bottom) 2. DEFINE SPINDLE EDIT MODELS CREATE ADD JIG JAW 3. Jaw Data Set.

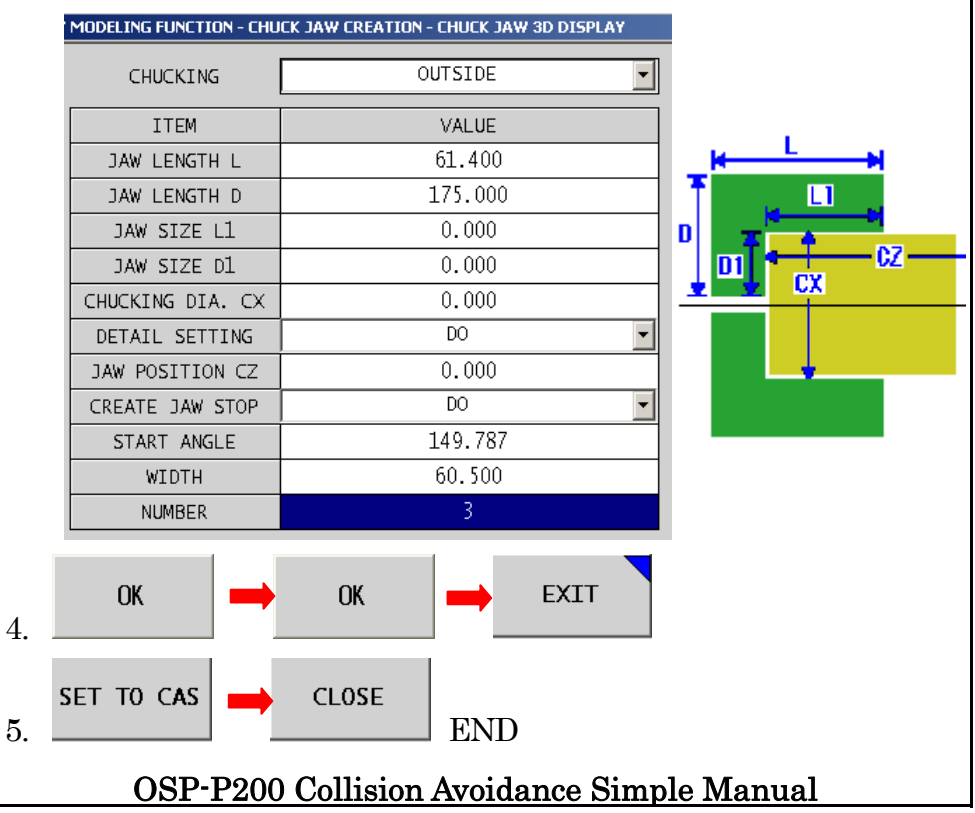

By S.Fukazaki http://hp.vector.co.jp/authors/VA034898/

# TOOL

4

5

 $\mathbf{P3}$ 

1. Vertical Function Key (Screen Right)

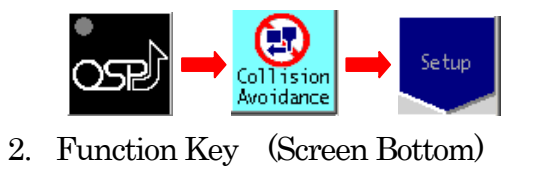

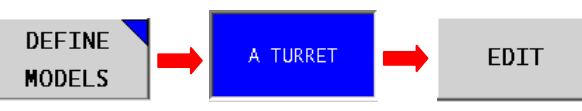

### 3. Select Turret number.

| ĺ | TOOL No. | SET TOOL NAME    | PRJ AMOUNT | HOLDER NAME | TOOL NAME        |
|---|----------|------------------|------------|-------------|------------------|
|   | 1        | PCLNL2525        | 42.743     | OUT1        | PCLNL2525        |
| 1 | 2        | PDJNL2525        | 45.584     | OUT1        | PDJNL2525        |
| 1 | 3        | R166.5FA-2525-16 | 45.181     | OUT1        | R166.5FA-2525-16 |
| 1 | 4        | S32S-PCLNL12     | 88.062     | INSIDE      | S32S-PCLNL12     |
| 1 | 5        |                  | *******    |             |                  |

## EDIT SET TOOL HOLDER

Select Holder File.

| ファイル名                        | サイズ 保存日 🔥 🗖             |
|------------------------------|-------------------------|
| BASE-HOLDER                  | 2008/01/24 09:47        |
| BIG                          | 2008/01/24 09:47        |
| HSK-A63-CK4-93               | 330 KB 2007/07/05 11:05 |
| HSK-A63-CK5-83-CK54-CK4-TC20 | 395 KB 2004/01/01 02:35 |
| HSK-A63-CK5-83               | 330 KB 2007/07/04 18:39 |
| HSK-A63-DTE12-90             | 330 KB 2004/01/01 02:35 |

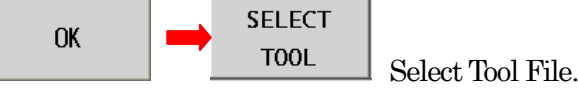

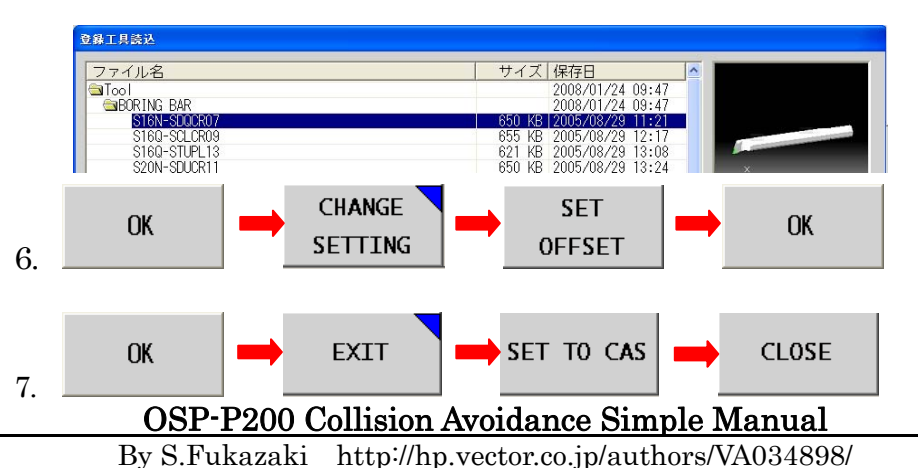

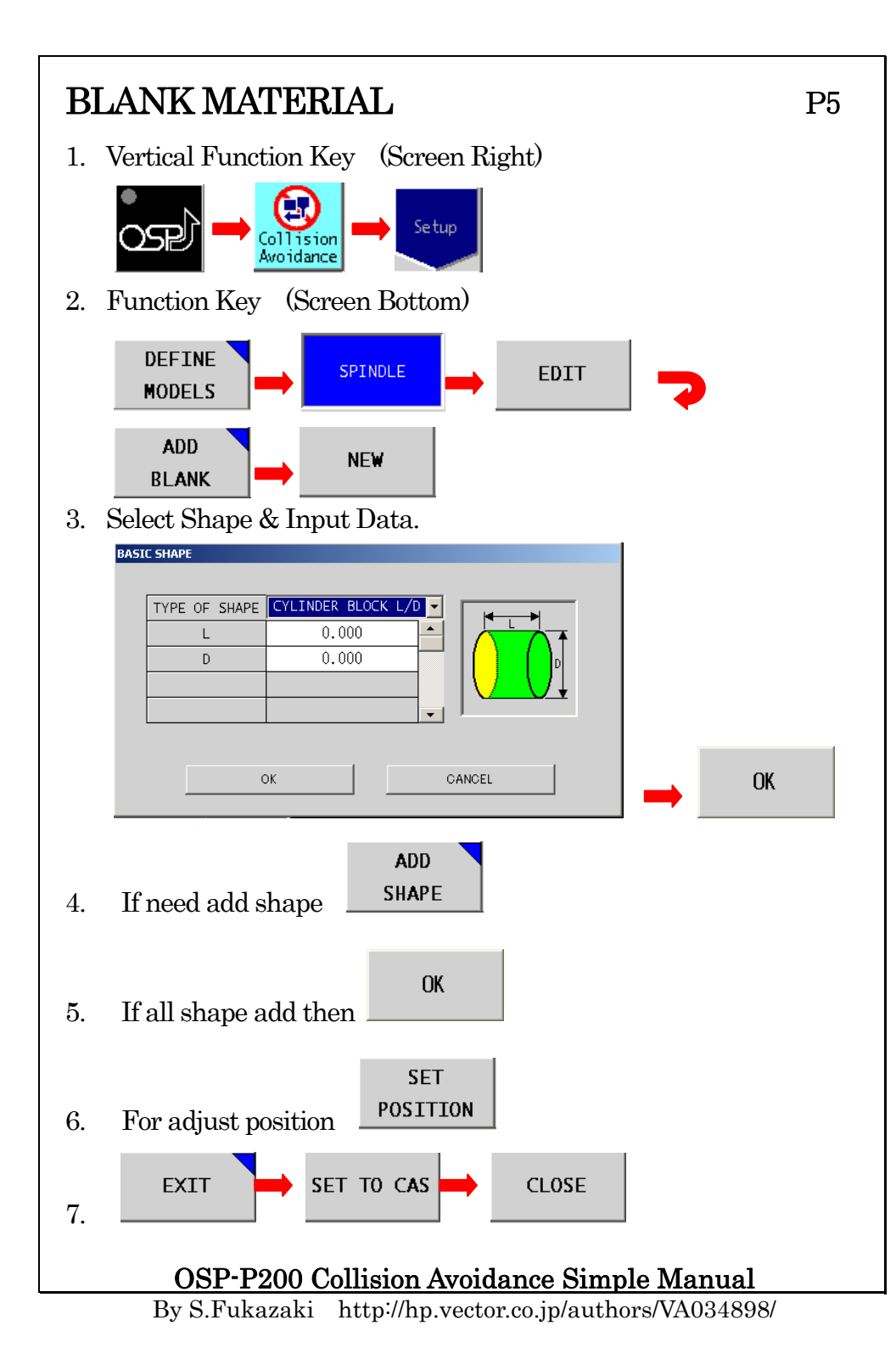